## Serveur de supervision

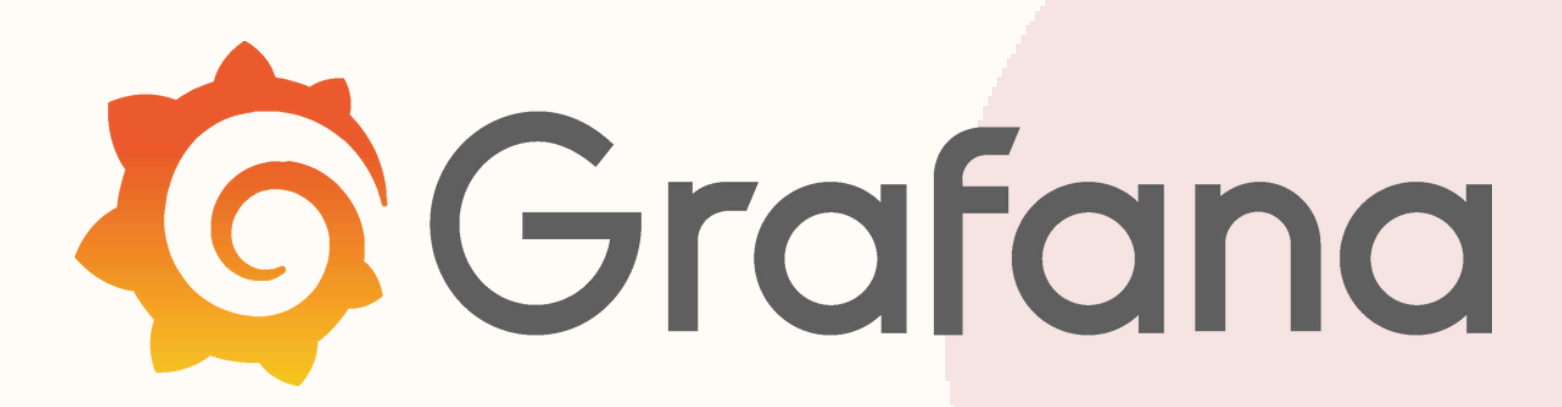

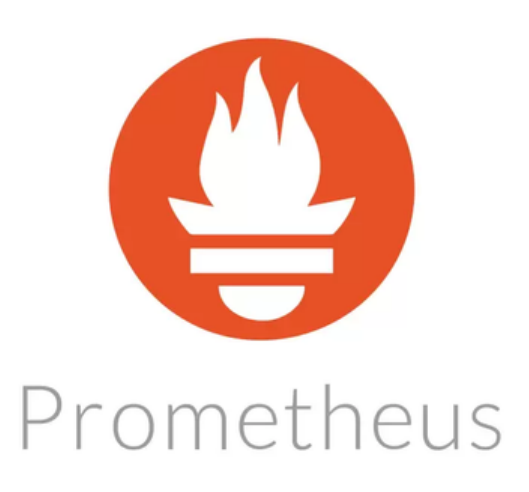

# Les pricipaux besoins :

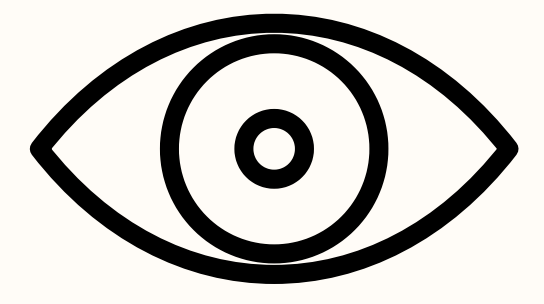

## Surveillance de l'activité des serveurs

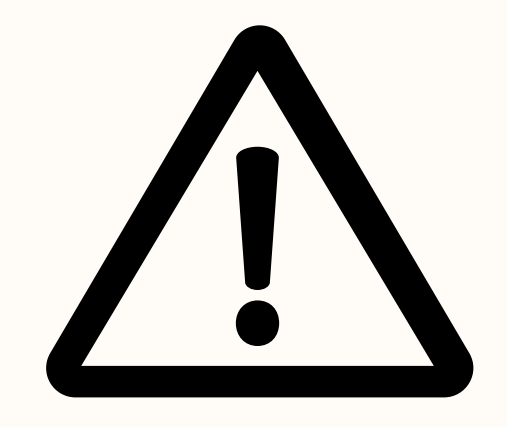

### Mise en place d'alertes

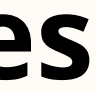

## Stratégie mise en place :

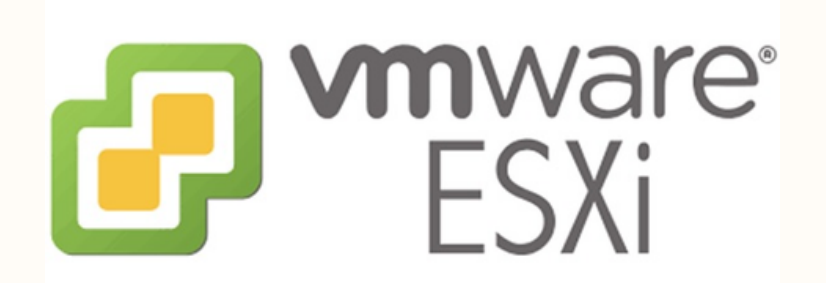

1 machine debian12 virtualisée

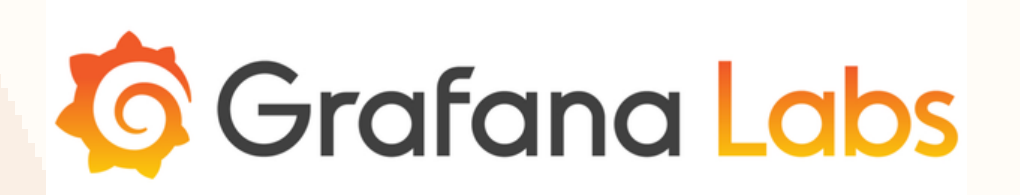

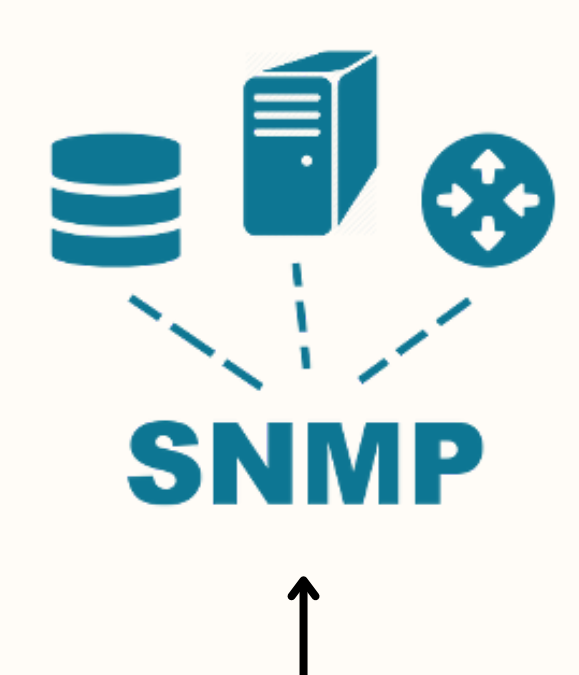

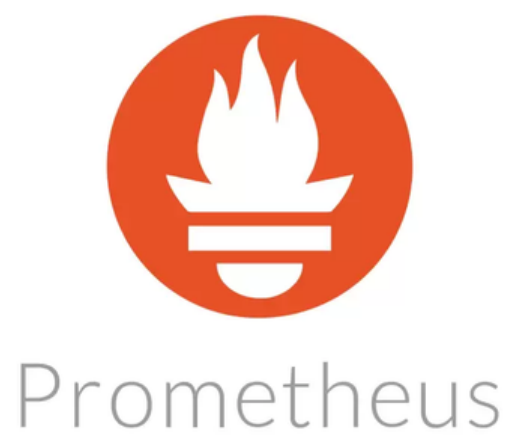

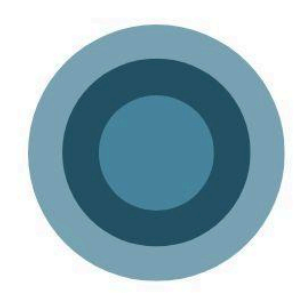

### Installation de Grafana et Prometheus

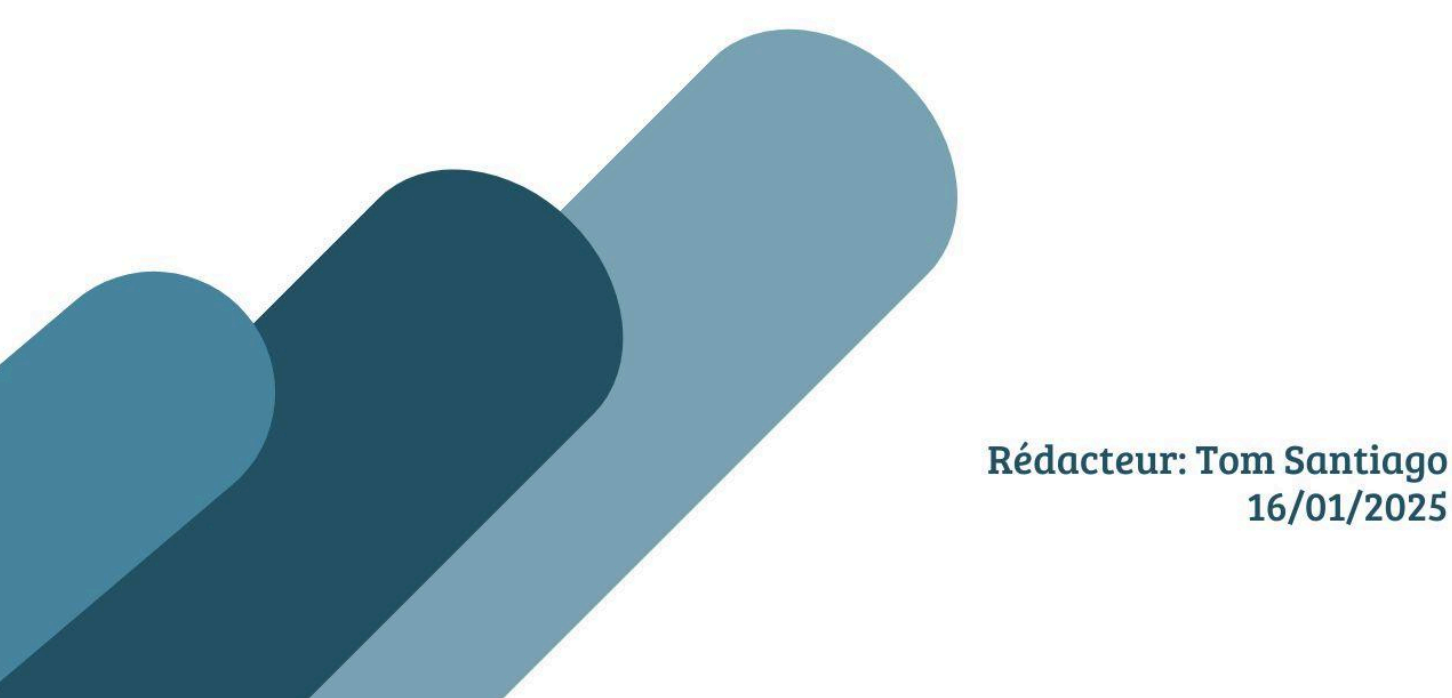

| 1. Mise en place du système d'exploitation       | 2  |
|--------------------------------------------------|----|
| 1.1. Configuration de Debian                     | .2 |
| 1.2 Configuration réseau de Debian               | .2 |
| 1.3 Installation des mises à jour                | 3  |
| 2. Installation des services                     | 4  |
| 2.1 Installation du paquet openssh-server        | 4  |
| 2.2 Installation et configuration de Prometheus. | 5  |
| 2.3 Installation et configuration de Grafana     | .7 |
| 3. Connexion entre Grafana et Prometheus         | 9  |
| 3.1 Installation de node_exporter                | 9  |

#### 1. Mise en place du système d'exploitation

#### 1.1. Configuration de Debian

Dans un premier temps il faut se connecter à la machine avec les identifiants suivants :

Login : root Mot de passe : "votre mdp"

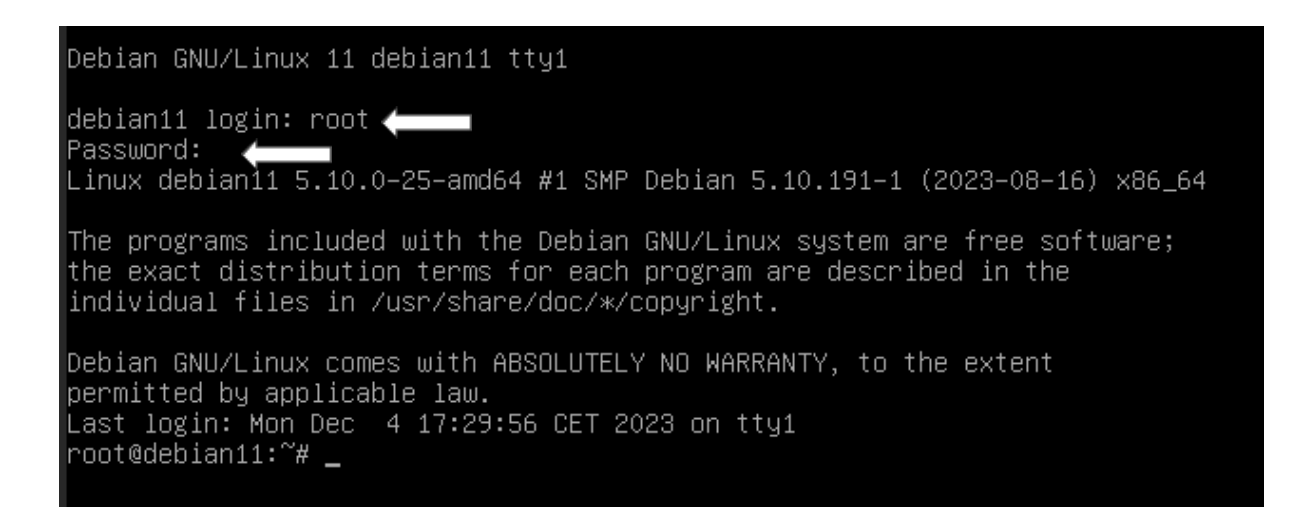

#### 1.2 Configuration réseau de Debian

Pour réaliser la configuration du réseau de la machine il va falloir se rendre dans le dossier de ou se trouve le fichier de configuration appelé interfaces qui se trouve dans le dossier network.

Pour y accéder on va taper la commande :

cd /etc/network

Puis on va aller modifier le fichier interfaces qui se trouve dedans grâce à la commande suivante :

nano interfaces

Une fois dans le fichier nous allons coller la configuration suivante :

GNU nano 5.4
# This file describes the network interfaces available on your system
# and how to activate them. For more information, see interfaces(5).
source /etc/network/interfaces.d/\*
# The loopback network interface
auto lo
iface lo inet loopback
# The primary network interface
allow-hotplug ens18
iface ens18 inet static
 address 172.16.160.1
 netmask 255.255.0.0
 gateway 172.16.0.1
 dns-nameservers 172.16.0.100

#### 1.3 Installation des mises à jour

Maintenant que notre machine a accès à internet nous pouvons effectuer les mises à jours grâce à la commande suivante :

#### apt-get update

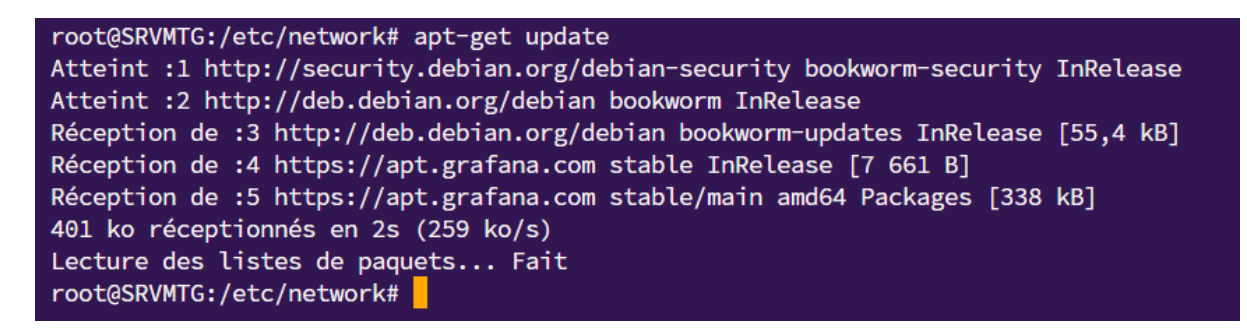

#### 2. Installation des services

#### 2.1 Installation du paquet openssh-server

Nous allons installer le paquet openssh qui va nous permettre de nous connecter en ssh via Putty ou encore termius ce qui va nous donner l'option copier-coller pour nous faciliter la tâche.

Pour installer le paquet openssh la commande est la suivante :

apt-get install openssh-server

On va maintenant configurer openssh :

nano /etc/ssh/sshd\_config

Une fois dans le fichier de configuration on nous allons modifier la ligne 33:

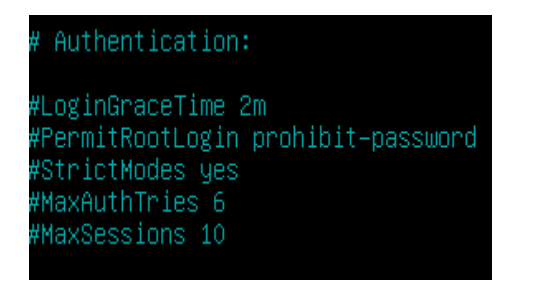

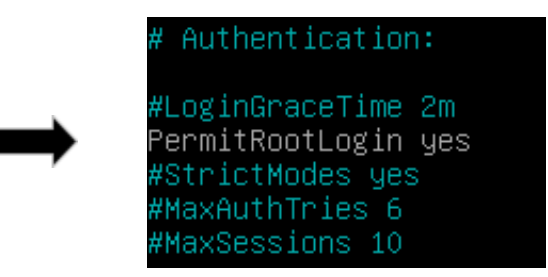

Une fois réalisé on enregistre en faisant CTRL + S puis CTRL + X

#### 2.2 Installation et configuration de Prometheus

Pour installer le paquet Prometheus nous devons chercher le lien de la dernière version sur le github de Prometheus. Dans notre cas la dernière version est : 3.1.0. On entre la commande suivante pour réaliser l'installation :

wget

<u>https://github.com/prometheus/prometheus/releases/latest/do</u> wnload/prometheus-3.1.0.linux-amd64.tar.gz

On va extraire l'archive téléchargée :

tar xvf prometheus-3.1.0.linux-amd64.tar.gz

On déplace les dossiers binaire vers /usr/local/bin :

sudo mv prometheus-3.1.0/prometheus /usr/local/bin/ sudo mv prometheus-3.1.0/promtool /usr/local/bin/

On déplace ensuite les fichiers de configuration et on ajoute ensuite le répertoire "/var/lib/prometheus" :

sudo mv prometheus-3.1.0/prometheus.yml /etc/prometheus/ sudo mkdir -p /var/lib/prometheus

On ajoute le fichier suivant :

sudo nano /etc/systemd/system/prometheus.service

Une fois dans le fichier, on y colle la configuration suivante :

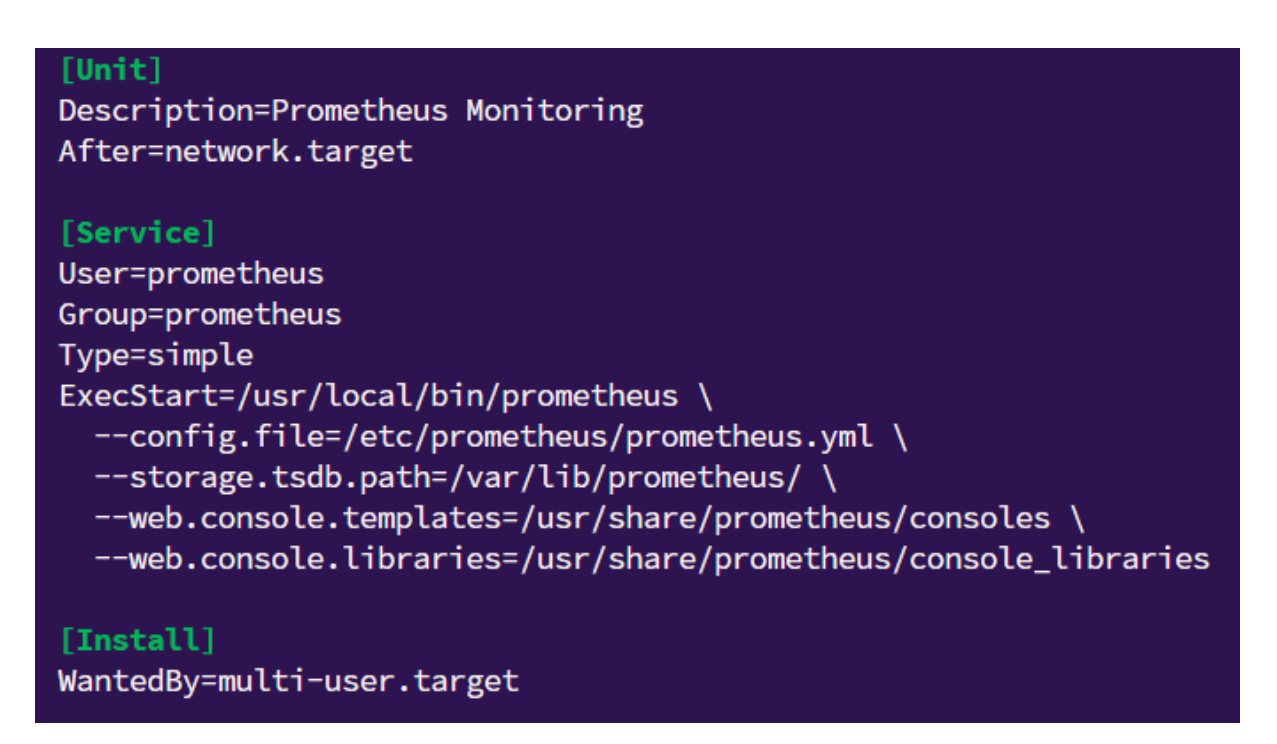

Une fois réalisé on enregistre en faisant CTRL + S puis CTRL + X

On ajoute ensuite un utilisateur Prometheus :

sudo useradd --no-create-home --shell /bin/false prometheus sudo chown -R prometheus:prometheus /etc/prometheus /var/lib/prometheus

La dernière étape consiste à démarrer Prometheus et de le tester :

*sudo systemctl daemon-reload sudo systemctl enable prometheus sudo systemctl start prometheus sudo systemctl status prometheus*  On va ensuite se rendre sur un navigateur web pour essayer de se connecter sur Prometheus. On y entre l'adresse IP du serveur ainsi que le port de Prometheus qui est le 9090 :

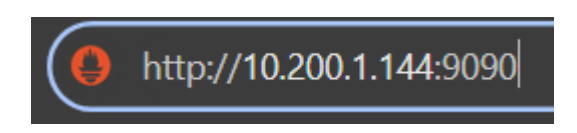

Si la configuration à bien été réalisée le résultat devrait être le suivant :

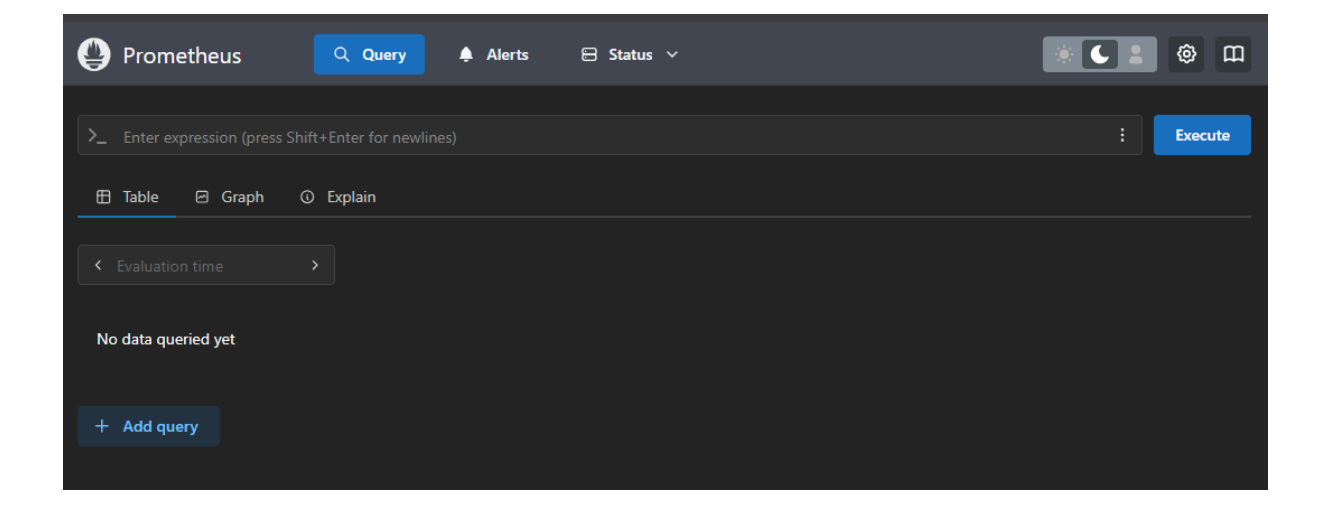

#### 2.3 Installation et configuration de Grafana

Pour installer Grafana, nous avons besoin d'installer au préalable d'autres paquets qui sont nécessaires au bon fonctionnement de grafana :

apt-get install -y apt-transport-https software-properties-common

On ajoute maintenant la clé des dépôts de grafana :

wget -q -O /usr/share/keyrings/grafana.key

https://apt.grafana.com/gpg.key

On installe désormais les dépôts :

echo "deb [signed-by=/usr/share/keyrings/grafana.key] https://apt.grafana.com stable main" | tee -a

/etc/apt/sources.list.d/grafana.list

Maintenant que nos dépôts ont été ajoutées, on fait une mise à jour du système et on y installe par la même occasion de paquet de grafana :

apt-get update && apt-get install -y grafana

On démarre ensuite le service et on vérifie le statut du paquet pour vérifier si l'installation à été correctement réalisée :

systemctl daemon-reload systemctl enable grafana-server systemctl start grafana-server

systemctl status grafana-server

Le résultat de la commande "status" devrait être la suivante :

grafana-server.service - Grafana instance
 Loaded: loaded (/lib/systemd/system/grafana-server.service; enabled; preset: enabled)
 Active: active (running) since Fri 2025-01-10 08:48:36 CET; 1h 57min ago

Pour se connecter sur l'interface web de grafana on va se rendre sur un navigateur et entrer l'adresse IP du serveur ainsi que le port 3000 qui est le port de grafana.

▲ Non sécurisé 10.200.1.144:3000

Si la connexion au serveur est réussi, la page de login de Grafana devrait apparaître :

| Welcome to                             | Grafana               |
|----------------------------------------|-----------------------|
| Email or username<br>email or username |                       |
| Password password                      | ø                     |
| Log in                                 |                       |
|                                        | Forgot your password? |
|                                        |                       |